# Navigate to tiny.cc/usf-iprint

STEP 2

Click "Login"

|          | Login |  |
|----------|-------|--|
| CRefresh |       |  |
| <br>     |       |  |
|          |       |  |

Created with Tango

# Enter your USF username.

|   | Printers |               |   | ( |
|---|----------|---------------|---|---|
| ~ |          | iPrint Portal | × |   |
| ~ |          | User Name     |   |   |
| ~ |          | Password      |   |   |
|   |          | Login         |   |   |

### STEP 4

# Enter your USF password.

| <b>~</b> | iPrint Portal | × |  |
|----------|---------------|---|--|
|          | User Name     |   |  |
|          | Password      |   |  |
|          | Login         |   |  |
| t        |               |   |  |

Created with Tango

# Click "Login"

| mmorrison |  |
|-----------|--|
| Password  |  |
| Login     |  |
|           |  |
|           |  |

Created with Tango

In the Search box, type "setup". (Note: Replace "setup" with the name of the printer you are attempting to install.)

| Tags:<br>Show All<br>Search:<br>Setup<br>Download iPrint Client<br>Install iPrint Client before<br>installing a printer. | Model:                 |  |
|----------------------------------------------------------------------------------------------------|------------------------|--|
| Show All  Search: Setup Download iPrint Client Install iPrint Client before installing a printer.                        | Tags:                  |  |
| setup       ★         ▲ Download iPrint Client         Install iPrint Client before         installing a printer.        | Show All Search:       |  |
| <ul> <li>▲ Download iPrint Client</li> <li>Install iPrint Client before</li> <li>installing a printer.</li> </ul>        | setup                  |  |
| installing a printer.                                                                                                    | Download iPrint Client |  |
|                                                                                                    | installing a printer.  |  |

Created with Tango

Click the down arrow to install the printer.

|   | Printers            |
|---|---------------------|
| ~ | 🔒 📑 setup 🚺 Install |
| ~ | 🔒 🚍 Setup_2         |
| ~ |                     |

#### **STEP 8**

## **Click "Open Micro Focus iPrint Printer Installation Utility"**

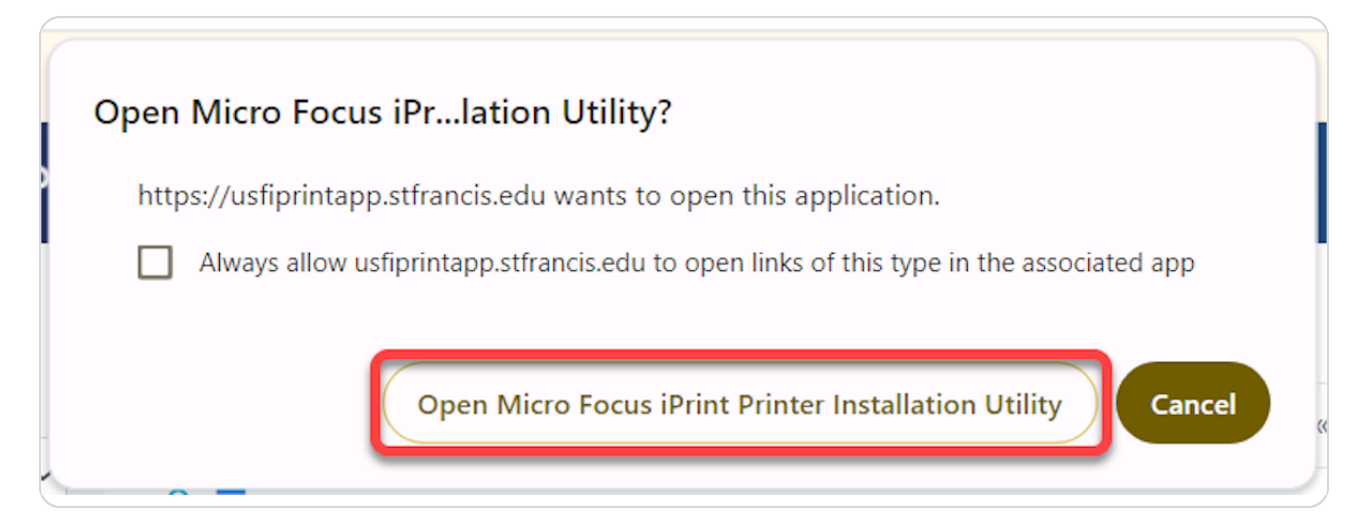

Created with Tango

### Click "Yes"

| Micro | Micro Focus iPrint             |  |
|-------|--------------------------------|--|
| 6     | The Printer is not Installed   |  |
|       | Selected Printer: setup        |  |
|       | Do You Want to Install It Now? |  |
|       | Set printer as default         |  |
|       | Yes No                         |  |

#### STEP 10

Click "OK"

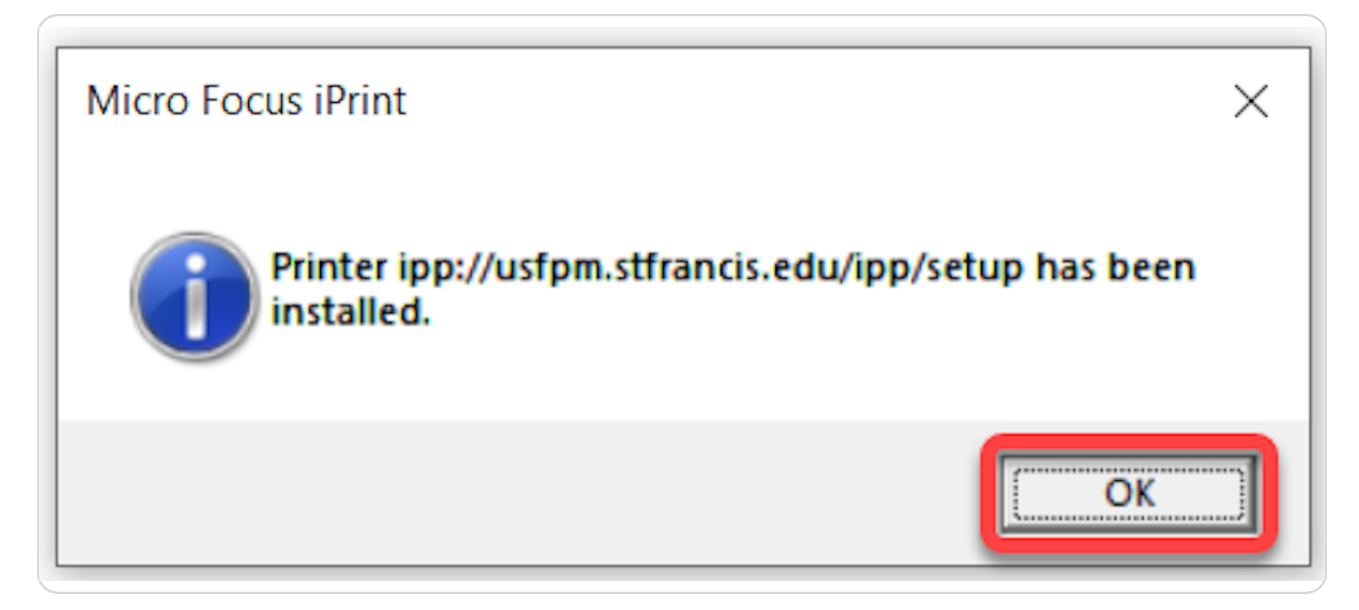

Created with Tango